### 1. Surf naar: <u>www.samana.be/vakanties</u> en klik op "<u>Zoeken</u>" (onder " Boek een Vakantie")

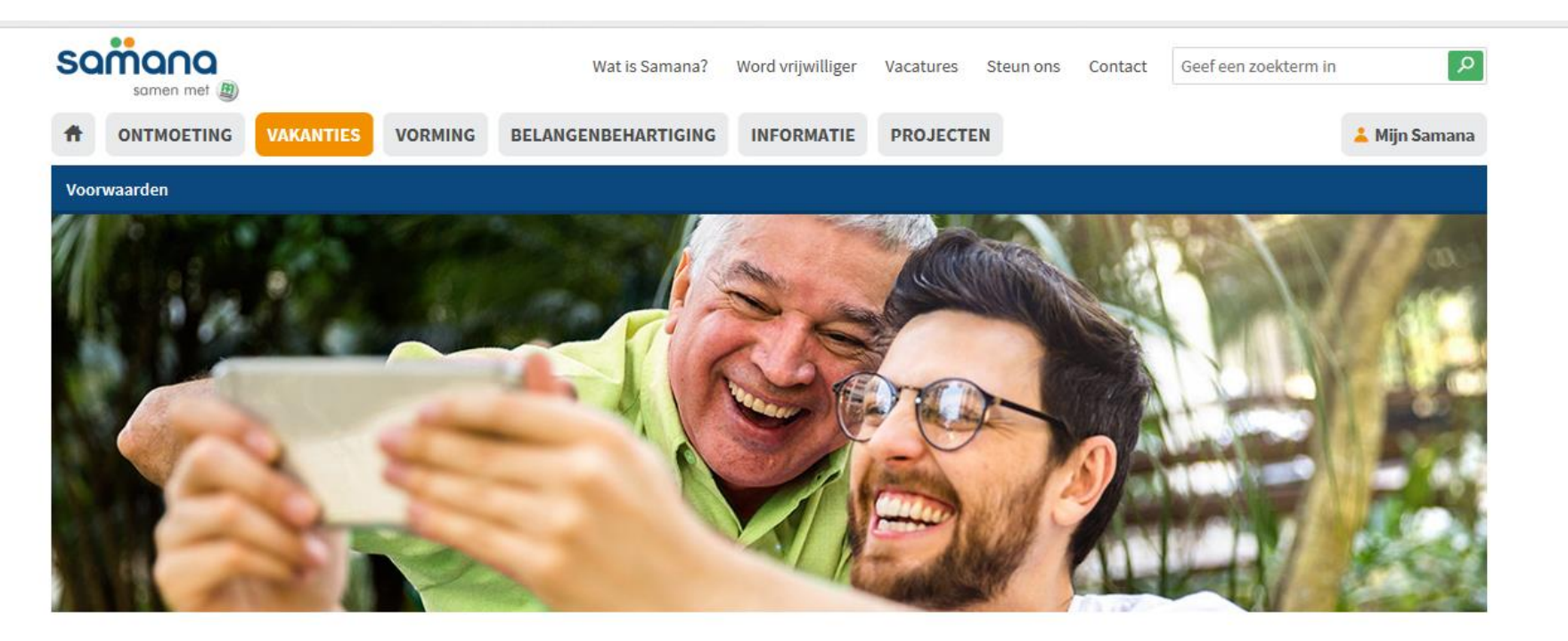

#### Verleg je grenzen met Samana

Hou je van reizen of wil je er gewoon even tussenuit? Vertrek – samen met Samana – met een gerust hart op vakantie. Onze vakanties zijn aangepast aan de noden en wensen van mensen met een chronische ziekte of een lichamelijke beperking. Zo krijg je de kans om in een begripvolle omgeving en zonder drempels tot rust te komen.

Neem je graag een familielid, vriend of je mantelzorger mee? En verkies je een verre bestemmingen of eerder uitstappen dichtbij huis? Het kan allemaal.

Je kan kiezen tussen groepsvakanties en reizen op maat.

#### Gezellig op reis met lotgenoten

Een nieuwe horizon ontdekken in het bijzijn van gelijkgestemde reisgenoten en dat onder de begeleiding en zorg van vrijwilligers die alles vlot laten verlopen. Dat is de succesformule van onze groepsreizen.

#### Boek een vakantie

Neem een kijkje in ons vakantieaanbod en boek meteen je vakantie.

Zoeken

#### Niet gevonden wat je zocht?

Zit de vakantie van je dromen niet tussen ons aanbod en zie je het niet zitten om hem zelf te plannen? Neem dan contact met ons op. Stuur een mail naar vakanties@samana.be en dan bekijken we samen hoe we jouw droomvakantie toch mogelijk kunnen maken.

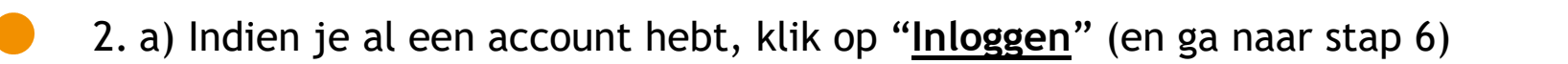

## b) Indien je nog **geen account** hebt, klik op "**<u>Registeren</u>**"

| samen met            |         | Wat is Samana?      | Word vrijwilliger | Vacatures Steun or | ns Contact  | Geef een zoekterm   | in     |
|----------------------|---------|---------------------|-------------------|--------------------|-------------|---------------------|--------|
| ONTMOETING VAKANTIES | VORMING | BELANGENBEHARTIGING | INFORMATIE        | PROJECTEN          |             | 👗 INLOGGEN          |        |
| oorwaarden           |         |                     |                   |                    |             |                     |        |
|                      |         |                     |                   |                    |             | 2                   |        |
| Zoeken op            |         | -                   |                   |                    |             | 0.00                |        |
| Reistype             |         | Land                |                   |                    | variai € 20 | 0,00                |        |
| Groepsreis           | ~       |                     |                   |                    |             |                     |        |
| Bestemming           |         | Periode             |                   |                    | -           | - TAL - ide         | Att A  |
| Bestemming           |         | 02/01/2020          | tot               | =                  |             | 00 00               | 000    |
| Op maat van          |         | Hotelnaam           |                   |                    | Zorgverb    | olijf Ter Duiner    | n      |
|                      |         | Naam                |                   |                    | Bestemming  | g: Nieuwpoort       |        |
|                      |         |                     |                   |                    | Reisperiode | : 02/03/2020 - 06/0 | 3/2020 |
| Georganiseerd door   |         |                     |                   |                    | Groepsreis  |                     |        |
|                      |         |                     |                   |                    |             | Inschrijven         | 0      |
|                      |         |                     |                   |                    |             |                     |        |
|                      |         |                     |                   |                    |             |                     |        |
|                      |         | ALC: No.            |                   |                    | CO.         | la.                 |        |
|                      |         |                     |                   |                    |             |                     |        |

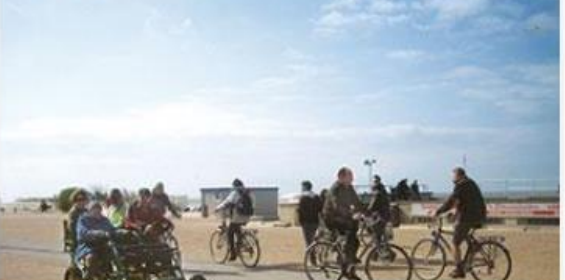

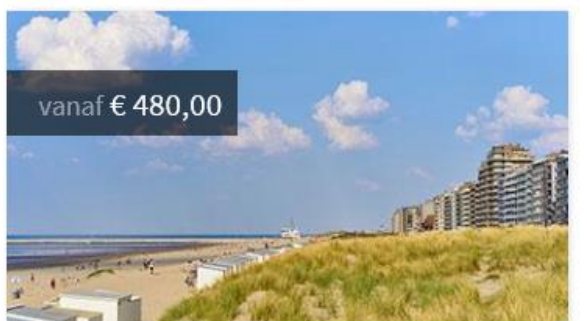

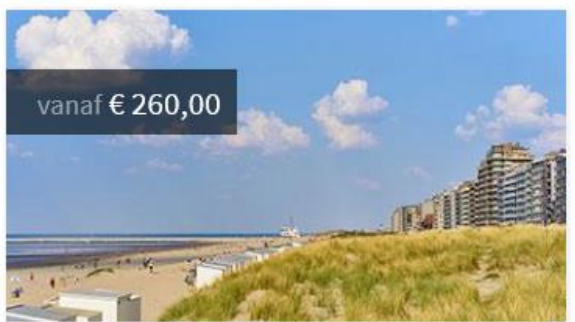

## 3. Vul je naam & e-mail adres in en klik op "Registreren"

#### Account aanmaken

| Achternaam* | Achternaam |  |
|-------------|------------|--|
| Voornaam*   | Voornaam   |  |
| E-mail*     | E-mail     |  |

1. De gevraagde informatie zal uitsluitend gebruikt worden om je op de hoogte te houden van onze activiteiten en publicaties. Ze worden in geen geval aan derden meegedeeld. Je hebt het recht kennis te nemen van jouw gegevens die in onze bestanden werden opgenomen. Je kan ook jouw gegevens kosteloos laten verbeteren of schrappen. Zonder jouw uitdrukkelijke toestemming kunnen jouw gegevens niet doorgegeven worden. Jouw gegevens worden geschrapt wanneer je niet meer deelneemt aan onze activiteiten.

Akkoord

Niet akkoord

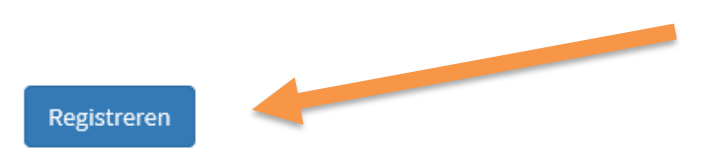

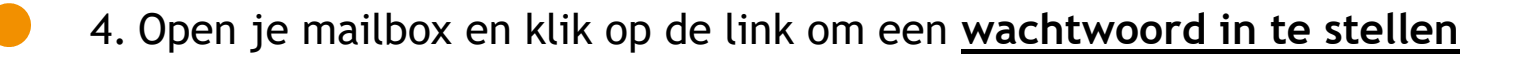

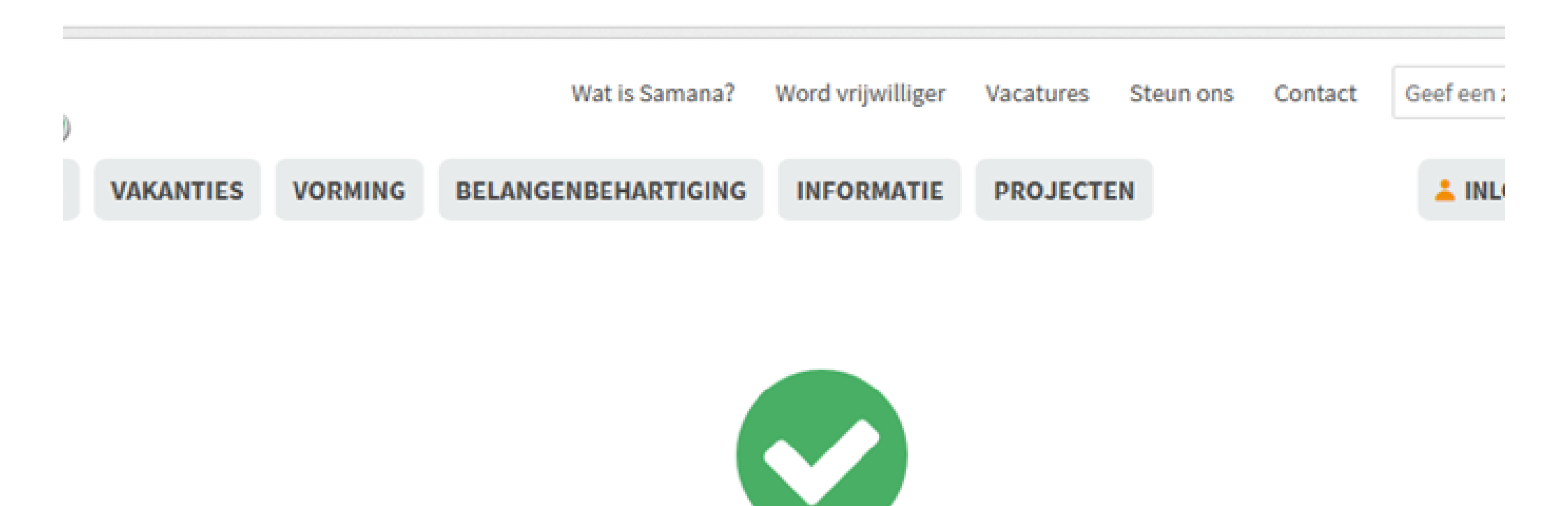

Een email werd gestuurd naar

Je account werd succesvol aangemaakt.

om je

wachtwoord in te stellen.

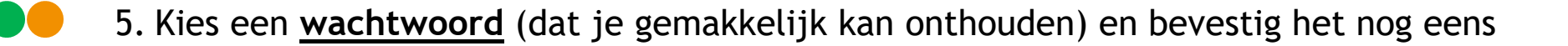

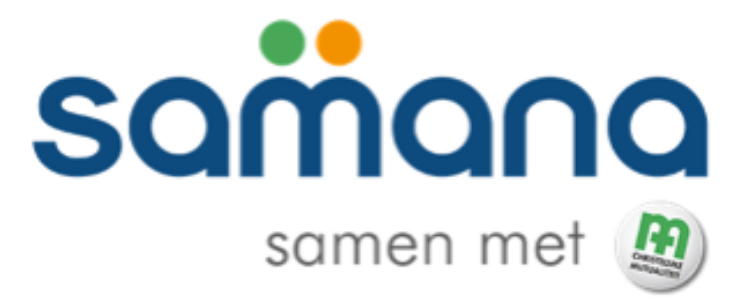

| Nieuw wachtwoord    |            |  |
|---------------------|------------|--|
| Bevestig wachtwoord |            |  |
|                     | BEVESTIGEN |  |

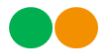

### 6. Klik op "aanbod vakanties"

Je kan nu alle vakanties (van alle provincies en nationaal) raadplegen en hiervoor inschrijven

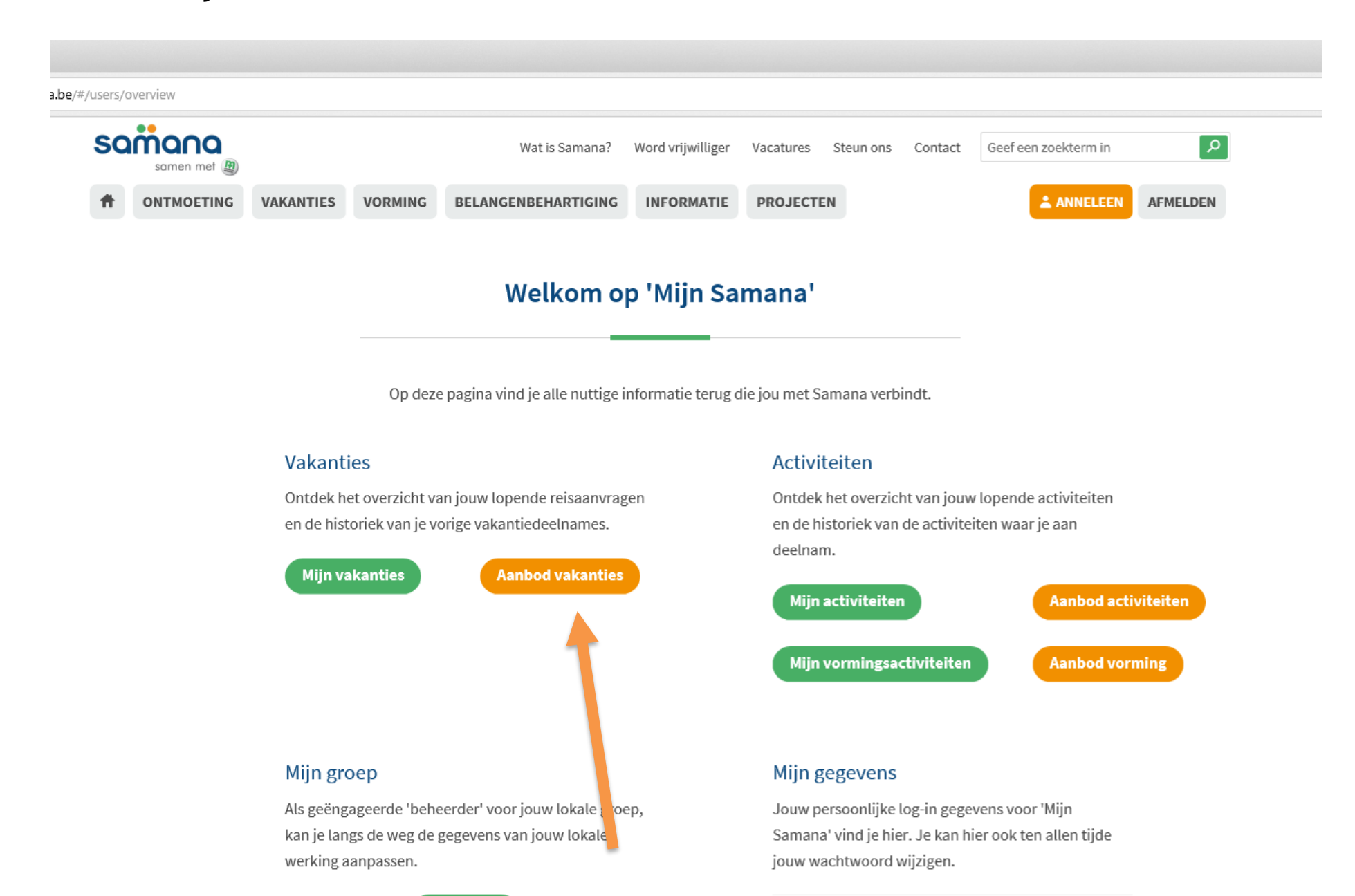

## Je kan best zoeken op land, bestemming of hotelnaam

Wil je enkel de **periodes van 1 bepaalde provincie?** Klik dan op "<u>Georganiseerd door</u>" en kies voor de Provincie die je wenst

Let op dat je de juiste periode kiest, er zijn namelijk meerdere periodes voor bepaalde bestemmingen!

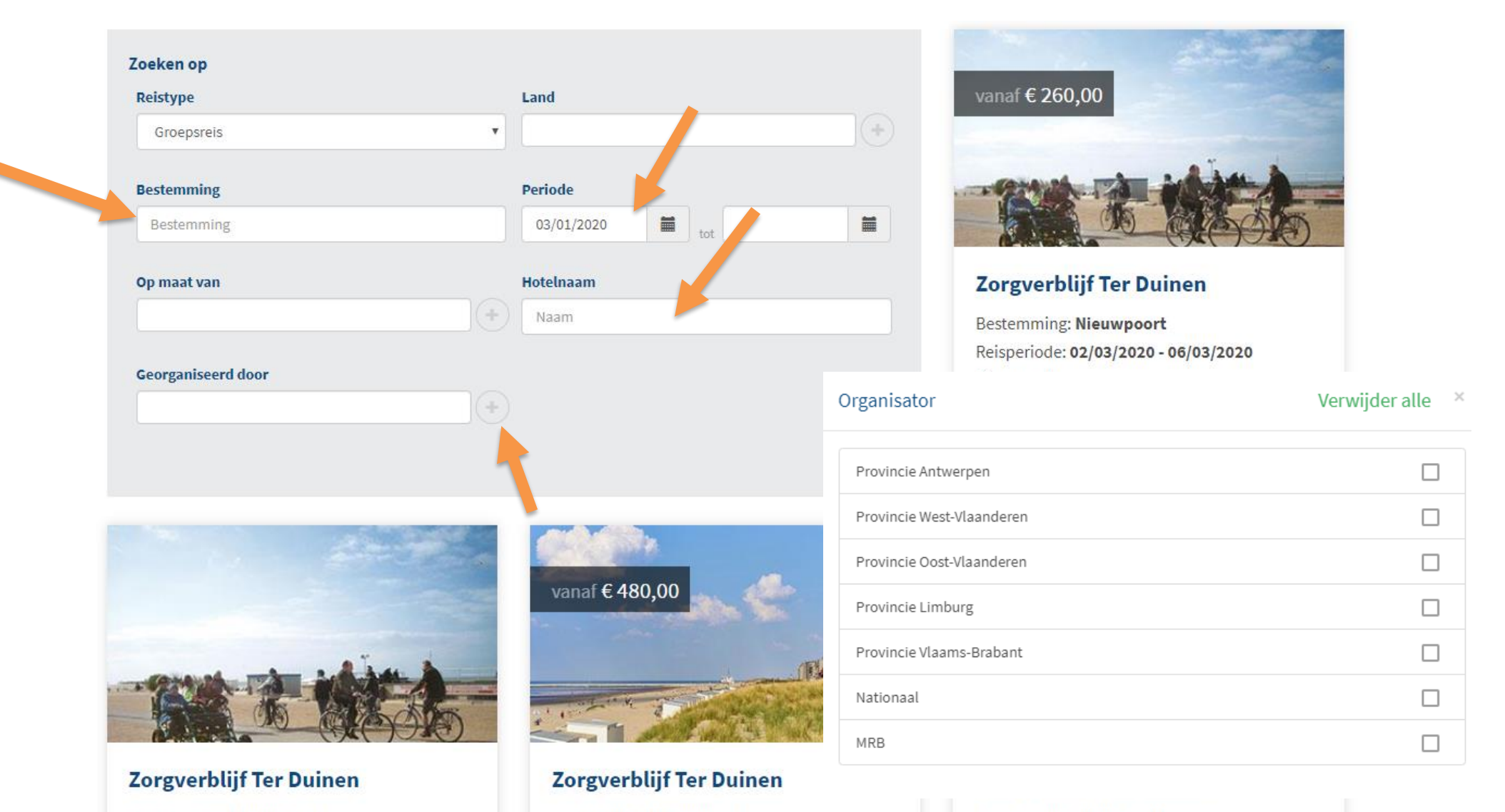

## **9** 7. a) Je kan meteen op "<u>Inschrijven</u>" klikken

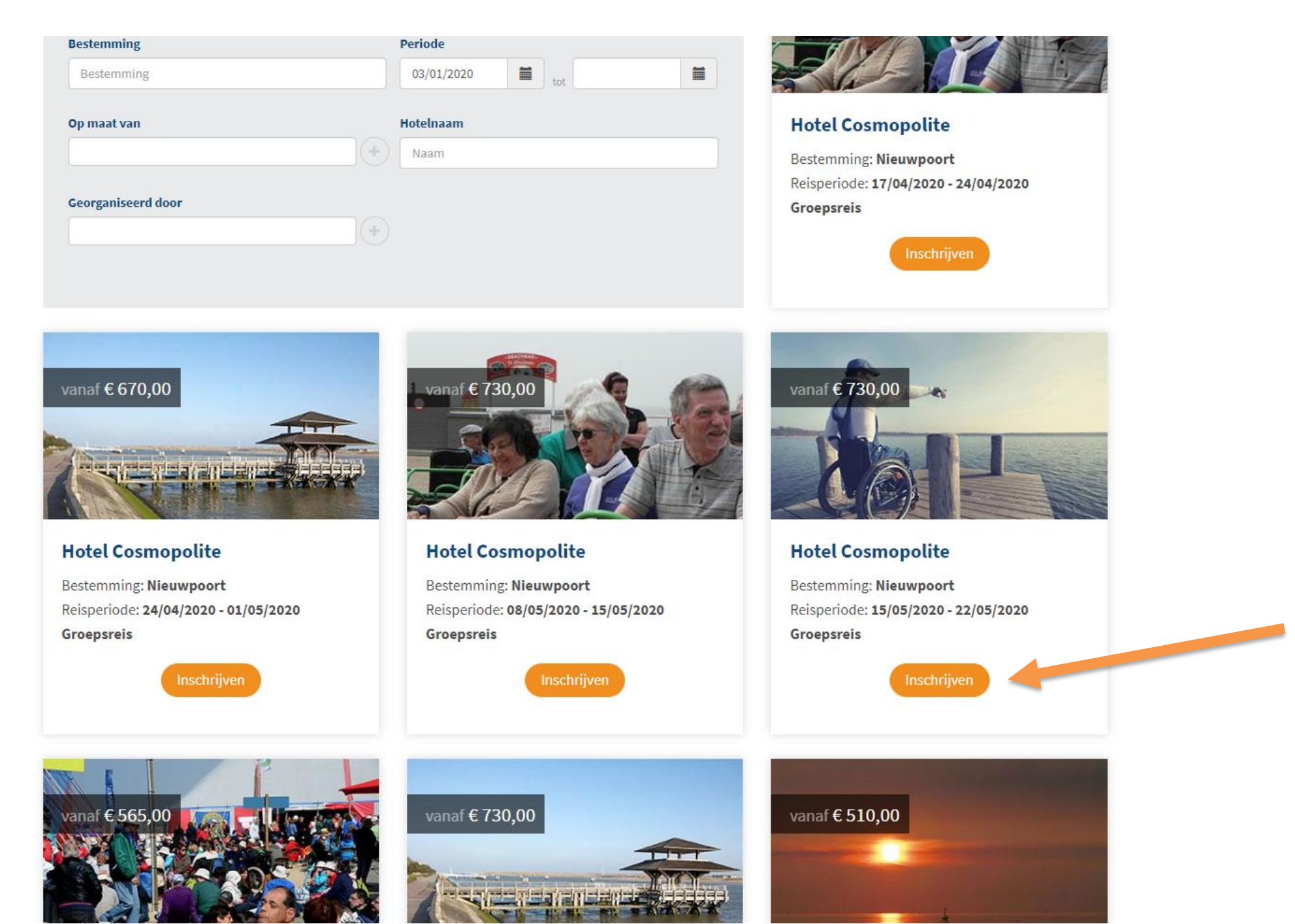

## 7. b) Of je kan eerst op de reis klikken om wat meer informatie te krijgen en dan op

# "<u>Inschrijven</u>" klikken

| etails/1342                                                                                                    |                                                                                                    |
|----------------------------------------------------------------------------------------------------|----------------------------------------------------------------------------------------------------|
| samen met B                                                                                                    | Wat is Samana?     Word vrijwilliger     Vacatures     Steun ons     Contact     Geef een zoekterm in     P                                                                                                    |
|                                                                                                    | ; BELANGENBEHARTIGING INFORMATIE PROJECTEN                                                                                                    |
| Voorwaarden 🛛 Mijn reizen                                                                                                    |                                                                                                    |
|                                                                                                    |                                                                                                    |
| Terug naar overzicht                                                                                                    |                                                                                                    |
|                                                                                                    | Hotel Cosmopolite Inschrijven                                                                                                    |
| A CONTRACT OF A CONTRACT OF A |                                                                                                    |
|                                                                                                    | Geniet van een zorgeloze vakantie op het ritme van de golven                                                                                                    |
|                                                                                                    | Nieuwpoort heeft het allemaal: een mooie promenade, uitwaaien op de pier, terrasies, een leuk plein en een                                                                                                    |
|                                                                                                    | indrukwekkende jachthaven. Dat dit hotel ook nog eens centraal gelegen is vlakbij het strand en de winkelstraat, maakt                                                                                                    |
|                                                                                                    | het plaatje af. In Nieuwpoort is er voor elk wat wils! Er staat ook een boeiende busexcursie op het programma.                                                                                                    |
| Groensreis op maat van personen met een                                                                                                    | Jouw vakantieverblijf                                                                                                    |
| chronische ziekte of lichamelijke beperking in                                                                                                    |                                                                                                    |
| Nieuwpoort van 15/05/2020 tot 22/05/2020                                                                                                    | Hotel Cosmopolite is een ruim en modern driesterrenhotel, gelegen op 50 meter van de zeedijk in Nieuwpoort. Alle<br>kamers zijn vrij zuim en bebben een badkamer met bad en of douche, baardroger, toilet, safe, telefoon en tv. Je kan bier |
|                                                                                                    | ook genieten van een volledige hotelservice met dagelijks onderhoud van de kamers en opmaak van de bedden. Het                                                                                                    |
|                                                                                                    | restaurant serveert heerlijke maaltijden.                                                                                                    |
| الله الله الله الله الله الله الله الله                                                                                                    | De grootste troef van dit hotel is uiteraard de ligging. Je bent onmiddellijk aan het strand, op de wandeldijk met                                                                                                    |
| ا ا ا ا ا ا ا ا ا ا ا ا ا ا ا ا ا ا ا                                                                                                    | gezellige terrasjes of in de levendige winkelstraat. Bovendien is er gratis zwemgelegenheid in het nabijgelegen<br>vakantiecentrum Floréal.                                                                                                  |
|                                                                                                    | Priizon                                                                                                    |
|                                                                                                    | Fijzen                                                                                                    |
| Adres hotel                                                                                                    |                                                                                                    |
| Albert-I laan 141                                                                                                    | Basisprijs 🕜 CM-leden prijs 🕜 Sterprijs CM-leden 🕢 Sterprijs VT CM-leden 🕢                                                                                                    |
| Relgië                                                                                                    |                                                                                                    |

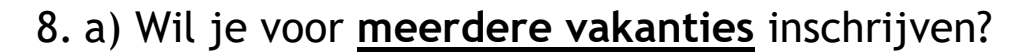

### Klik dan op "Aanbod verder bekijken"

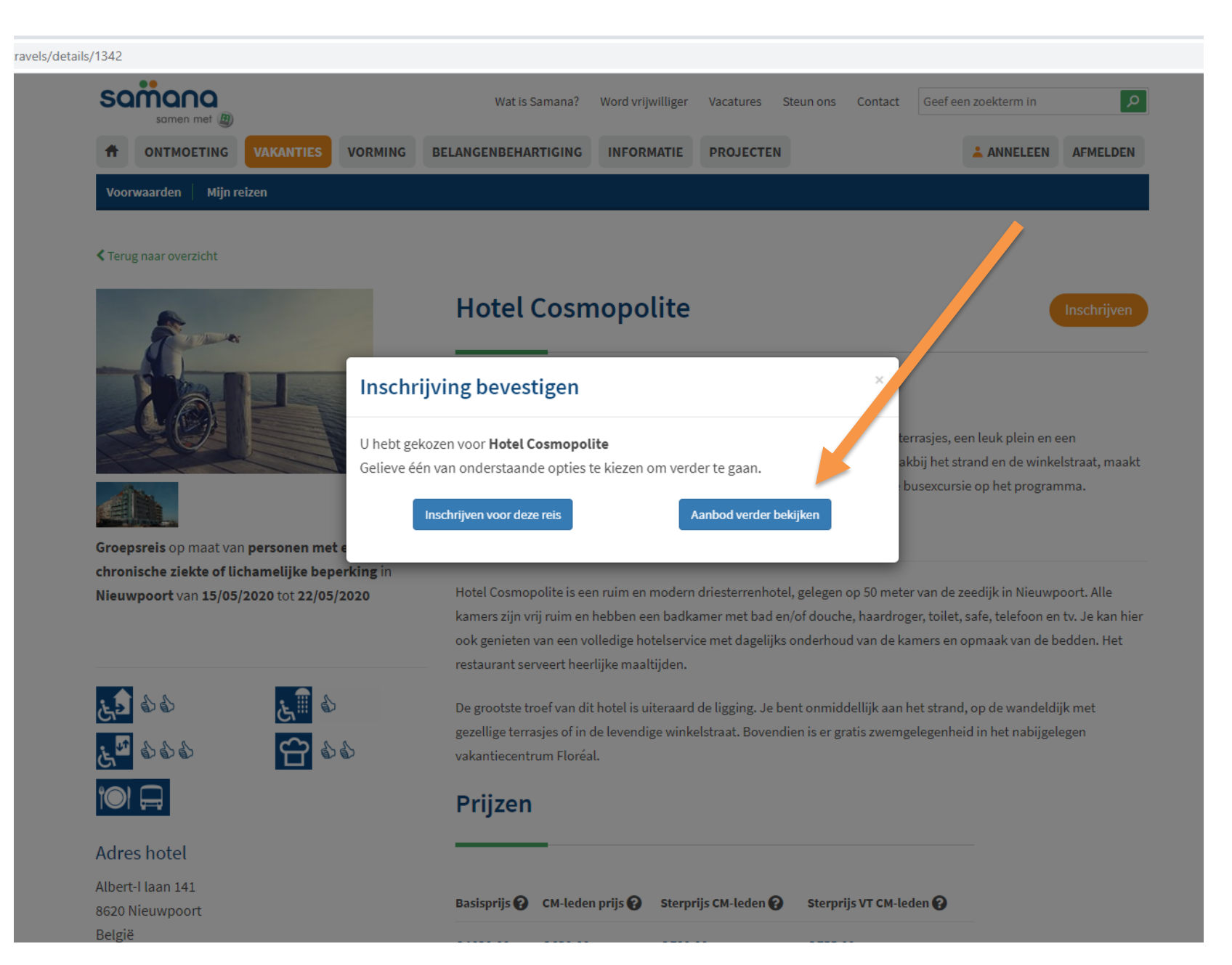

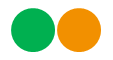

# 8. b) Wil je voor <u>1 vakantie</u> inschrijven? Klik dan op "<u>Inschrijven voor deze reis</u>"

| ils/1342                                       |                                                                                                    |
|------------------------------------------------|----------------------------------------------------------------------------------------------------|
| samen met (B)                                  | Wat is Samana? Word vrijwilliger Vacatures Steun ons Contact Geef een zoekterm in                                                                                                    |
| A ONTMOETING VAKANTIES VORMING                 | BELANGENBEHARTIGING INFORMATIE PROJECTEN                                                                                                    |
| Voorwaarden Mijn reizen                        |                                                                                                    |
| Terug naar overzicht                           |                                                                                                    |
| Inschr                                         | Hotel Cosmopolite Inschrijven                                                                                                    |
| U hebt ge<br>elieve él                         | kozen voor <b>Hotel Cosmopolite</b><br>én van onderstaande opties te kiezen om verder te gaan.<br>Inschrijven voor deze reis<br>Aanbod verder bekijken                                                                                                    |
| chronische ziekte of lichamelijke beperking in | Hotel Cosmonolite is een ruim en modern driesterrenhotel, gelegen op 50 meter van de zeedijk in Nieuwnoort. Alle                                                                                                    |
| Nieuwpoort van 15/05/2020 tot 22/05/2020       | kamers zijn vrij ruim en hebben een badkamer met bad en/of douche, haardroger, toilet, safe, telefoon en tv. Je kan hie<br>ook genieten van een volledige hotelservice met dagelijks onderhoud van de kamers en opmaak van de bedden. Het<br>restaurant serveert heerlijke maaltijden. |
| که <mark>(با</mark> که که الب                  | De grootste troef van dit hotel is uiteraard de ligging. Je bent onmiddellijk aan het strand, op de wandeldijk met<br>gezellige terrasjes of in de levendige winkelstraat. Bovendien is er gratis zwemgelegenheid in het nabijgelegen                                                  |
|                                                | Prijzen                                                                                                    |
| Adres hotel                                    |                                                                                                    |
| Albert-I laan 141<br>8620 Nieuwpoort           | Basisprijs 🕜 CM-leden prijs 🕜 Sterprijs CM-leden 🕜 Sterprijs VT CM-leden 🕜                                                                                                    |

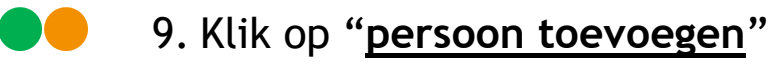

| quests/new/undefined                     |                            |                   |               |                 |                      |          |
|------------------------------------------|----------------------------|-------------------|---------------|-----------------|----------------------|----------|
| samen met                                | Wat is Samana?             | Word vrijwilliger | Vacatures Ste | eun ons Contact | Geef een zoekterm in | ٩        |
| ONTMOETING VAKANTIES VO                  | DRMING BELANGENBEHARTIGING | INFORMATIE        | PROJECTEN     |                 |                      | AFMELDEN |
| Voorwaarden Mijn reizen                  |                            |                   |               |                 |                      |          |
| Terug naar reisaanbod                    |                            |                   |               |                 |                      |          |
| 1. Keuze vakantie(s)                     |                            |                   |               |                 |                      |          |
| Hotel Cosmopolite van 15/05/20 9 tot 22/ | /05/2020                   |                   |               |                 |                      |          |
| 2. Gegevens vakan deganger               | (s)                        |                   |               |                 |                      |          |
| + Persoon toevoegen                      |                            |                   |               |                 |                      |          |
| 3. Opmerkingen                           |                            |                   |               |                 |                      |          |
| Opmerkingen                              |                            |                   |               |                 |                      |          |
|                                          |                            |                   |               |                 |                      | Opslaan  |

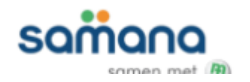

10. Vul je <u>rijksregisternummer</u> en je <u>achternaam</u> in
Kies bij "Ik ga mee op reis als" voor "<u>Deelnemer</u>"
Ga je mee als mantelzorger dan kies je voor "<u>Begeleider</u>"
Ga je als vrijwilliger mee dan kies je voor "<u>Vrijwilliger</u>"

| samana                               | Matic Samana? Mord writwilliger Vacatures Stoup one Contact | Geef een zoekterm in | Q        |
|--------------------------------------|-------------------------------------------------------------|----------------------|----------|
| armen met                            | Persoon toevoegen                                           |                      | AFMELDEN |
| Voorwaarden   Mijn reizen            | Nationaliteit*                                              |                      |          |
| Terug naar reisaanbod                | België 🔹                                                    |                      |          |
|                                      | Rijksregisternummer*                                        |                      |          |
| 1. Keuze vakantie(s)                 |                                                             |                      |          |
| Hotel Cosmopolite van 15/05/2020 tot | Achternaam*                                                 |                      |          |
|                                      | Achternaam                                                  |                      |          |
| 2. Gegevens vakantiegange            | Ik ga mee op reis als*                                      |                      |          |
| + Persoon toevoegen                  | Deelnemer                                                   |                      |          |
| 2 Opmorkingon                        | Vrijwilliger                                                |                      |          |
| 5. Opmerkingen                       | Begeleider                                                  |                      |          |
| Opmerkingen                          |                                                             |                      |          |

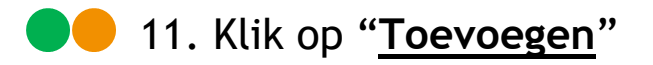

| somen met                            | Wat is Samana? Word uniwilliger Vacatures Stoup one Contact Geef een zoekterm in | م        |
|--------------------------------------|----------------------------------------------------------------------------------|----------|
|                                      | Persoon toevoegen                                                                | AFMELDEN |
| Voorwaarden Mijn reizen              | Nationaliteit*                                                                   |          |
| Terug naar reisaanbod                | België 🔹                                                                         |          |
|                                      | Rijksregisternummer*                                                             |          |
| 1. Keuze vakantie(s)                 |                                                                                  |          |
| Hotel Cosmopolite van 15/05/2020 tot | Achternaam*                                                                      |          |
|                                      | Achternaam                                                                       |          |
| 2. Gegevens vakantiegange            | Ik ga mee op reis als*                                                           |          |
| + Persoon toevoegen                  | Deelnemer                                                                        |          |
| 3. Opmerkingen                       | Toevoegen Annuleren                                                              |          |
| Opmerkingen                          |                                                                                  |          |
|                                      |                                                                                  | 10       |

Opslaan

# **12.** Controleer je <u>gegevens</u> en vul aan indien nodig

Als je samen met een andere vakantieganger/vrijwilliger op vakantie wilt gaan, kan je dat hier vermelden

|                                                                                                    |                                                  |     |        | â |
|----------------------------------------------------------------------------------------------------|--------------------------------------------------|-----|--------|---|
| ersoonsinformatie                                                                                         |                                                  |     |        |   |
| Naam                                                                                                    |                                                  | Adr | Belgié |   |
| E-mail                                                                                                    |                                                  |     |        |   |
| Telefoon                                                                                                  | Telefoon                                         | GSM |        |   |
| febelant an ormony service                                                                                |                                                  |     |        |   |
| eisinformatie (Deze le                                                                                    | vformatie geldt voor alle gekozen reizen)        |     |        |   |
| eisinformatie (Deze i<br>Ik wil samen op<br>vakantie met                                                  | (formatie geldt voor alle gekozen reizen)        |     |        |   |
| eisinformatie (Deze i<br>Ik wil samen op<br>vakantie met<br>ijwilligersinforma                            | formatie geldt voor alle gekozen reizen)         |     |        |   |
| eisinformatie (Deze H<br>Ik wil samen op<br>vakantie met<br>rijwilligersinforma<br>Mogen we jou, indien n | iformatie geldt voor alle gekozen reizen)<br>tie |     |        |   |

13. Vergeet niet om toestemming te geven op onderstaande vragen

Als je <u>als koppel</u> wilt inschrijven, kan je tijdens deze stap al meteen een persoon toevoegen Klik op "<u>opslaan</u>" en je ontvangt een <u>bevestigingsmail</u> via je persoonlijke mailbox

| oestemmingen                                                                                                    |  |
|----------------------------------------------------------------------------------------------------|--|
| 1. Ik ga akkoord met het nastreven van het DNA van Samana, tijdens mijn deelname aan de vakanties en verklaar voldoende fit en gezond te zijn om de taken die nodig zijn voor de vakanties, uit te voeren.                                                                                                    |  |
| Akkoord                                                                                                    |  |
| Niet akkoord                                                                                                    |  |
| 2. Ik geef Samana toestemming om tijdens vakanties foto's te maken en deze foto's eventueel te verspreiden via eigen communicatiekanalen                                                                                                    |  |
| Akkoord                                                                                                    |  |
| Niet akkoord                                                                                                    |  |
| 3. Ik geef toestemming aan Samana om de contactgegevens die bij CM gekend zijn te gebruiken om ook binnen Samana mijn gegevens actueel te houden.                                                                                                    |  |
| Akkoord                                                                                                    |  |
| Niet akkoord                                                                                                    |  |
| 4. De gevraagde informatie zal uitsluitend gebruikte orden om je op de hoogte te houden van onze activiteiten en publicaties. Ze worden in geen geval aan derden<br>meegedeeld. Je hebt het recht kennis te nemer on jouw gegevens die in onze bestanden werden opgenomen. Je kan ook jouw gegevens kosteloos laten verbeteren of<br>schrappen. Zonder jouw uitdrukkelijke toeste oming kunnen jouw gegevens niet doorgegeven worden. Jouw gegevens worden geschrapt wanneer je niet meer<br>deelneemt aan onze activiteiten. |  |
| Akkoord                                                                                                    |  |
| Niet akkoord                                                                                                    |  |
| ersoon toevoegen                                                                                                    |  |
| Ppmerkingen                                                                                                    |  |
| Ipmerkingen                                                                                                    |  |

Opslaan

vr 03-01-2020 10:28

MV

Aan

Michel van Samana <no-reply@samana.be>

Aanvraag ontvangen om op reis te gaan met Samana

(i) Als er problemen zijn met de weergave van dit bericht, klikt u hier om het in een webbrowser te bekijken.

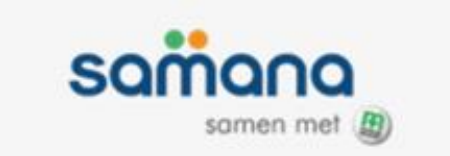

#### Aanvraag ingediend

| Periode                                                      | Hotel                                                 | Bestemming                     | Persoon         |
|--------------------------------------------------------------|-------------------------------------------------------|--------------------------------|-----------------|
| 15/05/2020 - 22/05/2020                                      | Hotel Cosmopolite                                     | Nieuwpoort                     |                 |
| verneemt binnenkort of je ka                                 | an deelnemen aan deze va                              | kantie of dat je op de         | wachtlijst s    |
| verneemt binnenkort of je ka                                 | an deelnemen aan deze va                              | kantie of dat je op de         | wachtlijst st   |
| verneemt binnenkort of je ka                                 | an deelnemen aan deze va<br>ust contact op met Samana | kantie of dat je op de v       | wachtlijst staa |
| e verneernt binnenkort of je k<br>eb je vragen? Neem dan gen | an deelnemen aan deze va<br>ust contact op met Samana | kantie of dat je op de v<br>1. | wachtlijst staa |
| e verneemt binnenkort of je ka<br>eb je vragen? Neem dan gen | an deelnemen aan deze va<br>ust contact op met Samana | kantie of dat je op de v<br>a. | wachtlijst staa |

Copyright 2018 - Samana

samana.be

Bij vragen of problemen?

Bel dan naar 02/246 26 90 of mail naar vakanties@samana.be

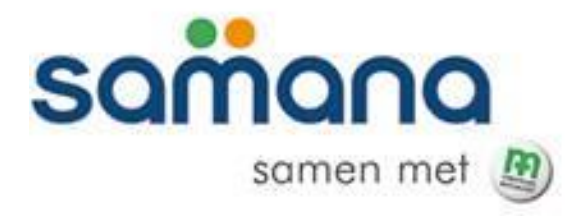